## Academic Appointee's History Report- replaces the Academic Personnel History Query

To generate an academic appointees' appointment and review history, log into AP Data and complete the following steps:

- 1. Search for the individual in the "employee lookup" tool.
- 2. Select the desired individual and click the "Review History" tab.
- 3. Click on the "export as spreadsheet" button located in the Review Outcome History section located on the "Review History" tab.

| AP Management    | GR             | GREEN, Academic 3 (OGREEN113 / / APOL ID 100109) |                                     |                |                 |            |                  |                  |                |       |                  |               |                 |                 |                |
|------------------|----------------|--------------------------------------------------|-------------------------------------|----------------|-----------------|------------|------------------|------------------|----------------|-------|------------------|---------------|-----------------|-----------------|----------------|
| Employee Record  | next re        | view du                                          | ie: 7/1/20                          | 17             |                 |            |                  |                  |                |       |                  |               |                 |                 |                |
| Unit 18          | Curr           | ent a                                            | ppointm                             | ents           |                 |            |                  |                  |                |       |                  |               |                 |                 |                |
| Review History   | Title          |                                                  | Step Fu                             | ll Time %      | Departmen       | nt OS      | Base Sa          | alary            | Market         | 0\$   | Bonus            | OS T          | otal Salary     | Scale           | Date           |
| AP Status        | 1100 - 1       | PROF-AY                                          | 2 10                                | 0              | GRAY [234       | ] 0        | \$90,600         |                  | \$12,40        | D     | \$0              | S             | 103,000         | 7/1/20          | 14             |
| APOL             | Curr           | ent fi                                           | le action                           | S              |                 |            |                  |                  |                |       |                  |               |                 |                 |                |
| Evals            | View /<br>edit | Review<br>year                                   | Action                              | Beg<br>dat     | gin Endida<br>e | ate Depart | tment T<br>c     | itle Ti<br>ode R | tle / S<br>ank | tep 9 | % Total<br>salar | Sca<br>ry dat | ale Status<br>e | View<br>details | Delet<br>actio |
| mployee Lookup   |                | 2016-<br>2017                                    | MERIT + OFF<br>- DEAN'S AUT         | SCALE<br>H     | 11/7/2          | 016 GREEM  | N 1              | 100 PI<br>A`     | ROF- 3         | 1     | 100 \$112        | ,700 7/1/     | /2016           | ≣               | ×              |
|                  | Q + A0         | ld action                                        |                                     |                |                 |            |                  |                  |                |       |                  |               |                 |                 |                |
| Back to APS Home | Rev            | ew o                                             | utcome l                            | nistory        |                 |            |                  |                  |                |       |                  | 3             | Export 🗟        | as sprea        | idshee         |
|                  | View<br>action | Review<br>Year                                   | Action                              | Begin<br>Date  | End Date        | Departmer  | nt Title<br>Code | Title            | Step           | %     | Total<br>Salary  | Scale<br>Date | Status          | View<br>details | Delet<br>actio |
|                  | ۲              | 2014-<br>2015                                    | MERIT + OFF<br>SCALE - DEAN<br>AUTH | 7/1/2014<br>'S | 1/1/2079        | GRAY       | 1100             | PROF-<br>AY      | 2              | 100   | \$105,800        | 7/1/2016      | FINAL           | =               | ×              |
|                  |                |                                                  |                                     |                |                 |            |                  |                  |                |       |                  |               |                 |                 |                |

4. The approved final outcomes\* of previous appointment and review actions will be downloaded into an excel sheet for further manipulation.

| Clipboard     | Clipboard 🖓 Font 🖓 |                              | Es .      | Alignment 🕞 |           |            | Numb         | er 5    | 1      |              |            | Styles   |              |               |   |
|---------------|--------------------|------------------------------|-----------|-------------|-----------|------------|--------------|---------|--------|--------------|------------|----------|--------------|---------------|---|
| A1 *          | : ×                | ✓ f <sub>x</sub> View action |           |             |           |            |              |         |        |              |            |          |              |               |   |
| A             | В                  | с                            |           | D           | E         | F          | G            | н       | L      | к            | L          | м        | N            | 0             | Р |
| 1 View action | Review Yea         | Action                       |           | Begin Date  | End Date  | Department | t Title Code | Title   | Step % | Total Salary | Scale Date | Status   | View details | Delete action |   |
| 2             | 2014-2015          | MERIT + OFF SCALE - DEA      | AN'S AUTH | 7/1/2014    | 1/1/2079  | GRAY       | 1100         | PROF-AY | 2 100  | \$105,800    | 7/1/2016   | FINAL    |              |               |   |
| 3             | 2011-2012          | APPOINTMENT                  |           | 7/1/2011    | 11/7/2016 | GRAY       | 1100         | PROF-AY | 1 100  | \$99,200     | 7/1/2016   | ACCEPTED |              |               |   |
| 4             |                    |                              |           |             |           |            |              |         |        |              |            |          |              |               |   |
| 5             |                    |                              |           |             |           |            |              |         |        |              |            |          |              |               |   |

\* Results after approximately 1995.